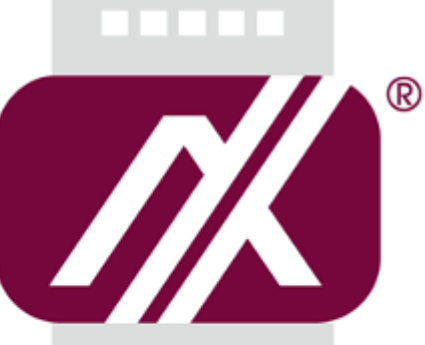

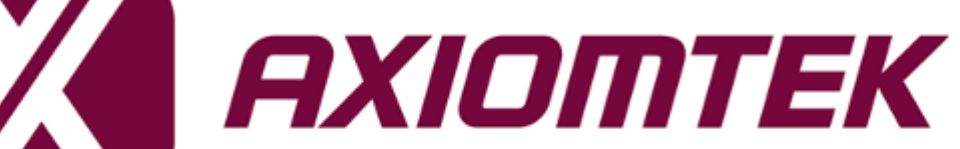

# ICO300-MI

Robust Din-rail Fanless Embedded System as an Intel® IoT Gateway Solution

**User's Manual** 

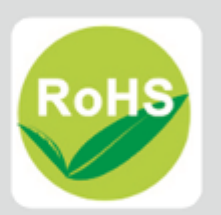

#### Disclaimers

This manual has been carefully checked and believed to contain accurate information. Axiomtek Co., Ltd. assumes no responsibility for any infringements of patents or any third party's rights, and any liability arising from such use.

Axiomtek does not warrant or assume any legal liability or responsibility for the accuracy, completeness or usefulness of any information in this document. Axiomtek does not make any commitment to update the information in this manual.

Axiomtek reserves the right to change or revise this document and/or product at any time without notice.

No part of this document may be reproduced, stored in a retrieval system, or transmitted, in any form or by any means, electronic, mechanical, photocopying, recording, or otherwise, without the prior written permission of Axiomtek Co., Ltd.

©Copyright 2015 Axiomtek Co., Ltd. All Rights Reserved June 2015, Version A1 Printed in Taiwan

### **Safety Precautions**

Before getting started, please read the following important safety precautions.

- 1. The ICO300-MI does not come equipped with an operating system. An operating system must be loaded first before installing any software into the computer.
- 2. Be sure to ground yourself to prevent static charge when installing the internal components. Use a grounding wrist strap and place all electronic components in any static-shielded devices. Most electronic components are sensitive to static electrical charge.
- Disconnect the power cord from the ICO300-MI before making any installation. Be sure both the system and the external devices are turned OFF. Sudden surge of power could ruin sensitive components. Make sure the ICO300-MI is properly grounded.
- 4. Make sure the voltage of the power source is correct before connecting the equipment to the power outlet.
- 5. Turn OFF the system power before cleaning. Clean the system using a cloth only. Do not spray any liquid cleaner directly onto the screen.
- 6. Do not leave this equipment in an uncontrolled environment where the storage temperature is below -45 $^{\circ}$ C or above 85 $^{\circ}$ C. It may damage the equipment.
- 7. Do not open the system's back cover. If opening the cover for maintenance is a must, only a trained technician is allowed to do so. Integrated circuits on computer boards are sensitive to static electricity. To avoid damaging chips from electrostatic discharge, observe the following precautions:
  - Before handling a board or integrated circuit, touch an unpainted portion of the system unit chassis for a few seconds. This will help to discharge any static electricity on your body.
  - When handling boards and components, wear a wrist-grounding strap, available from most electronic component stores.

### Classification

- 1. Degree of production against electric shock: not classified
- 2. Degree of protection against the ingress of water: IP40
- 3. Equipment not suitable for use in the presence of a flammable anesthetic mixture with air or with oxygen or nitrous oxide.
- 4. Mode of operation: Continuous
- 5. Type of protection against electric shock: Class I equipment

#### **General Cleaning Tips**

You may need the following precautions before you begin to clean the computer. When you clean any single part or component for the computer, please read and understand the details below fully.

When you need to clean the device, please rub it with a piece of dry cloth.

- 1. Be cautious of the tiny removable components when you use a vacuum cleaner to absorb the dirt on the floor.
- 2. Turn the system off before you start to clean up the component or computer.
- 3. Never drop the components inside the computer or get circuit board damp or wet.
- 4. Be cautious of all kinds of cleaning solvents or chemicals when you use it for the sake of cleaning. Some individuals may be allergic to the ingredients.
- 5. Try not to put any food, drink or cigarette around the computer.

### **Cleaning Tools**

Although many companies have created products to help improve the process of cleaning your computer and peripherals users can also use household items to clean their computers and peripherals. Below is a listing of items you may need or want to use while cleaning your computer or computer peripherals.

Keep in mind that some components in your computer may only be able to be cleaned using a product designed for cleaning that component, if this is the case it will be mentioned in the cleaning.

- Cloth: A piece of cloth is the best tool to use when rubbing up a component. Although paper towels or tissues can be used on most hardware as well, we still recommend you to rub it with a piece of cloth.
- Water or rubbing alcohol: You may moisten a piece of cloth a bit with some water or rubbing alcohol and rub it on the computer. Unknown solvents may be harmful to the plastics parts.
- Vacuum cleaner: Absorb the dust, dirt, hair, cigarette particles, and other particles out of a computer can be one of the best methods of cleaning a computer. Over time these items can restrict the airflow in a computer and cause circuitry to corrode.
- Cotton swabs: Cotton swaps moistened with rubbing alcohol or water are excellent tools for wiping hard to reach areas in your keyboard, mouse, and other locations.
- Foam swabs: Whenever possible it is better to use lint free swabs such as foam swabs.

Note: We strongly recommended that you should shut down the system before you start to clean any single components.

#### Please follow the steps below:

- 1. Close all application programs
- 2. Close operating software
- 3. Turn off power
- 4. Remove all device
- 5. Pull out power cable

#### Scrap Computer Recycling

If the computer equipments need the maintenance or are beyond repair, we strongly recommended that you should inform your Axiomtek distributor as soon as possible for the suitable solution. For the computers that are no longer useful or no longer working well, please contact your Axiomtek distributor for recycling and we will make the proper arrangement.

#### **Trademarks Acknowledgments**

Axiomtek is a trademark of Axiomtek Co., Ltd. IBM, PC/AT, PS/2, VGA are trademarks of International Business Machines Corporation.

Intel<sup>®</sup> and Pentium<sup>®</sup> are registered trademarks of Intel Corporation.

MS-DOS, Microsoft C and QuickBASIC are trademarks of Microsoft Corporation.

VIA is a trademark of VIA Technologies, Inc.

SST is a trademark of Silicon Storage Technology, Inc.

UMC is a trademark of United Microelectronics Corporation. Other brand names and trademarks are the properties and registered brands of their respective owners.

## **Table of Contents**

| Safety Prec  | autionsi                              | iii |
|--------------|---------------------------------------|-----|
| Classificati | on                                    | iv  |
| General Cle  | eaning Tips                           | iv  |
| Scrap Com    | puter Recycling                       | vi  |
| CHAPTER      | 1 INTRODUCTION                        | .1  |
| 1.1          | General Description                   | 1   |
| 1.2          | System Specifications                 | 3   |
| 1.2.1        | CPU                                   | 3   |
| 1.2.2        | BIOS                                  | 3   |
| 1.2.3        | System Memory                         | 3   |
| 1.2.4        | Display                               | 3   |
| 1.2.5        | Ethernet Ports                        | 3   |
| 1.2.6        | Storages                              | 3   |
| 1.2.7        | Wireless                              | 3   |
| 1.2.8        | USB                                   | 4   |
| 1.2.9        | СОМ                                   | 4   |
| 1.2.10       | Power                                 | 4   |
| 1.2.11       | WatchDog Timer (WDT)                  | 5   |
| 1.2.12       | Restore BIOS Optimal Defaults (JP2)   | 5   |
| 1.2.13       | System LED                            | 5   |
| 1.2.14       | Operation Temperature                 | 5   |
| 1.2.15       | Storage Temperature                   | 5   |
| 1.2.16       | Humidity                              | 5   |
| 1.2.17       | Weight                                | 5   |
| 1.2.18       | Dimensions                            | 5   |
| 1.2.19       | System I/O Outlets                    | 6   |
| 1.3          | Dimensions                            | 7   |
| 1.4          | I/O Outlets                           | 8   |
| CHAPTER      | 2 HARDWARE INSTALLATION               | 9   |
| 2.1          | Installing Din-rail Mounting          | 9   |
| 2.2          | Installing Wall Mounting (optional) 1 | 1   |
| CHAPTER      | 3 Webif                               | .3  |
| About W      | ebif 1                                | 3   |
| Webif Int    | erface Main Tabs1                     | 4   |
| Webif Int    | erface Default Settings1              | 5   |
| Network      | Tab1                                  | 6   |
| Working      | with the Status Page                  | 7   |
| Working      | with the Log Page                     | 9   |
| Working      | with the System Page                  | 2   |
|              |                                       | 5   |
| Loyout P     | aye                                   | .2  |

## CHAPTER 1 INTRODUCTION

This chapter contains general information and detailed specifications of the ICO300-MI. The Chapter 1 includes the following sections:

- General Description
- System Specification
- Dimensions
- I/O Outlets

#### **1.1 General Description**

ICO300-MI, an intelligent industrial Intel® Atom-based IoT (Internet of Things) gateway solution. With din-rail, fanless and rugged design, delivering high performance at competitive price. The reliable ICO300-MI is a perfect embedded solution for IoT, industrial and embedded applications such as power plant automation, facility monitoring systems, intelligent transportation systems and other harsh environment.

The application-ready machine to machine platform ICO300-MI supports Intel® IoT Gateway Solution. Customers could connect their widely distributed systems via wireless network such as 3G/GPRS. It also avails users to manage a variety of systems effortlessly with a wide range of industrial interfaces for both new and existing installation into the Internet of Things environment. It simplifies the development process and deployment ofIoT gateways and achieves accelerated business transformation.

#### • Features

- Fanless design
- Wide temperature operation of -20°C +70°C (-40°C +70°C for optional )
- Supports 2 10/100/1000 Base-T Ethernets with Magnetic Isolated Protection
- 4 COM Ports support RS-232/422/485
- Wireless (3G/GPRS)
- Support one 2.5" SATA SSD (or HDD) and one CompactFlash<sup>™</sup> (or mSATA )
- Wide range 12–24V DC-in with terminal block
- Din-rail mounting
- Wall mounting (optional)
- Passed CE with FCC testing
- Supports Intel® IoT Gateway Solution.

### Wind River Intelligent Device Platform Overview

The Wind River Intelligent Device Platform XT (IDP XT) packages a commercial-grade Wind River Linux development platform with security and management tools for gateways.

IDP XT provides integrated development and management support for distributed systems that utilize smart services with cloud computing. It includes secure remote management layer for cloud-based smart services, including automated customer interaction and support.

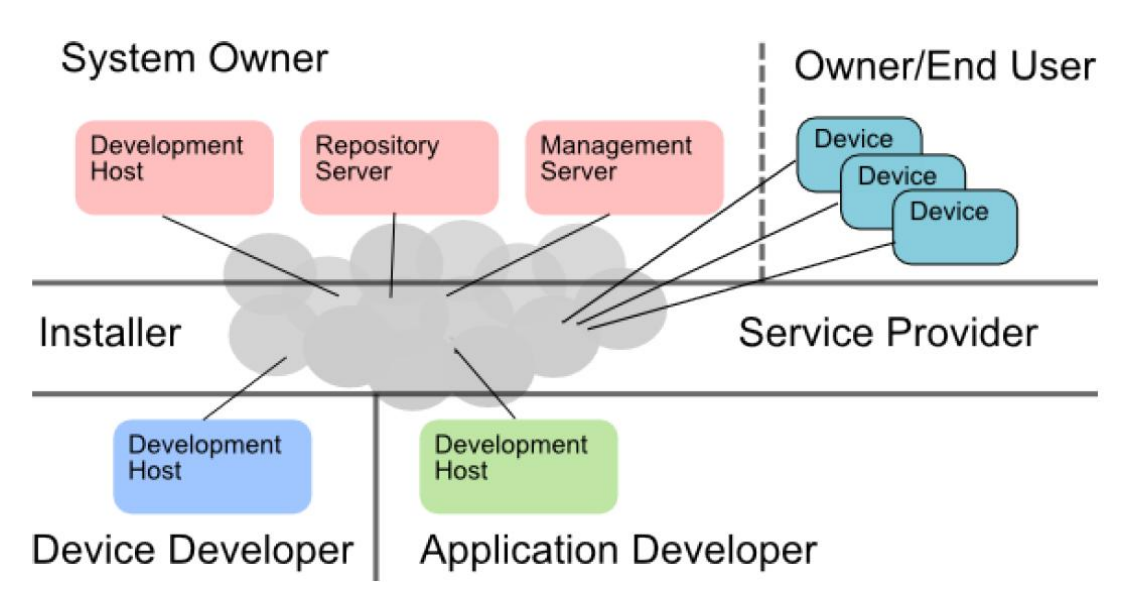

#### Included in IDP XT

- Wind River Linux
- Wind River Workbench
- Wind River Intelligent Device Platform XT
- McAfee Embedded Control

#### 1.2 **System Specifications**

#### 1.2.1 CPU

Onboard Intel<sup>®</sup> ATOM<sup>™</sup> E3815 (1.46 GHz) processor

#### 1.2.2 BIOS

AMI (American Megatrends Inc.) UEFI (Unified Extensible Firmware Interface) • BIOS.

#### 1.2.3 System Memory

- One DDR3L 204-pin SO-DIMM (1.35V) slot.
- Supports 1066MHz up to 4GB (E3815) •

#### 1.2.4 Display

A slim type 15-pin D-Sub connector as VGA connector. •

#### 1.2.5 Ethernet Ports

LAN 1 and LAN 2

The board has dual RJ-45 connectors, support 10/100/1000 Base-T with 1.5KV magnetic isolated protection.

#### 1.2.6 Storages

- 1 x 2.5" SATA SSD (or HDD) drive bay. •
- 1 x CompactFlash TypeII socket (or mSATA). •

#### 1.2.7 Wireless

- 1 x Full size Mini Card slot supports 3G/GPRS •
- 1 x SIM Card Socket. •
- 2 x Antenna holes. •

Note: CF and mSATA function can be either one, it can be select by BIOS menu. mSATA and wireless use the same slot, and only one of them can be selected.

#### 1.2.8 USB

- 2 x USB2.0
- USB Pin Define :

| Pin | Signal<br>USB Port 0 | Pin | Signal<br>USB Port 1 |  |
|-----|----------------------|-----|----------------------|--|
| 1   | VCC                  | 5   | VCC                  |  |
| 2   | D-                   | 6   | D-                   |  |
| 3   | D+                   | 7   | D+                   |  |
| 4   | GND                  | 8   | GND                  |  |

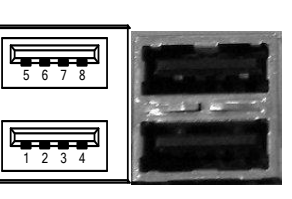

#### 1.2.9 COM

- 4 ports DB9 support RS-232/422/485 which can be selected by BIOS.
- Supports Auto Flow Control in RS485 mode.
- Serial Port Pin Define: (DB9 Male) as below

#### COM1~4

| Pin | RS-232 | RS-422 | RS-485 |
|-----|--------|--------|--------|
| 1   | DCD    | TX-    | Data-  |
| 2   | RXD    | TX+    | Data+  |
| 3   | TXD    | RX+    |        |
| 4   | DTR    | RX-    |        |
| 5   | GND    | GND    | GND    |
| 6   | DSR    |        |        |
| 7   | RTS    |        |        |
| 8   | CTS    |        |        |
| 9   | RI     |        |        |

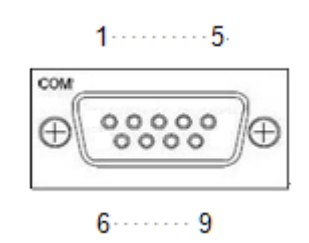

#### 1.2.10 Power

- Wide-range 12 24V DC power input with terminal block.
- OVP and Reverse protection.

| Pin | Signal |
|-----|--------|
| 1   | +      |
| 2   | NC     |
| 3   | -      |

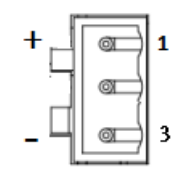

#### 1.2.11 WatchDog Timer (WDT)

• 1~255 seconds or minutes; up to 255 levels.

#### 1.2.12 Restore BIOS Optimal Defaults (JP2)

• Put jumper clip to pin 2-3 for a few seconds then move it back to pin 1-2. Doing this procedure can restore BIOS optimal defaults.

| Function                      | Setting   |
|-------------------------------|-----------|
| Normal (Default)              | 1-2 close |
| Restore BIOS optimal defaults | 2-3 close |

| 1 |  |
|---|--|
| 2 |  |
| 3 |  |

#### 1.2.13 System LED

• There are showed the LED's indicators and functional descriptions.

| LED Name | Description                                                                  | Color  |
|----------|------------------------------------------------------------------------------|--------|
| ACT      | Indicate the storge status and it's flashing when storge access.             | Green  |
| PWR      | Indicate the Power status. When the DC input is acceptable, the LED will ON. | Yellow |

#### 1.2.14 Operation Temperature

- -20°C ~ +70°C
- -40°C ~ +70°C (optional)

#### 1.2.15 Storage Temperature

● -40°C ~ +85°C

#### 1.2.16 Humidity

• 10% ~ 95% (non-condensation)

#### 1.2.17 Weight

• 1 kg

#### 1.2.18 Dimensions

• 48mm(1.88") (W) x110mm(4.33") (D) x155mm(6.1") (H)

#### 1.2.19 System I/O Outlets

- Four 9-pin D-Sub male connectors, COM1~COM4.
- One 15-pin D-Sub female connector for VGA.
- Two 10/100/1000 Base-T RJ-45 with 1.5KV magnetic isolated protection.
- Two USB 2.0 connectors.
- One DC Power Input with terminal block.
- Two Antenna holes.

### 1.3 Dimensions

The following diagrams show you dimensions and outlines of the ICO300-MI

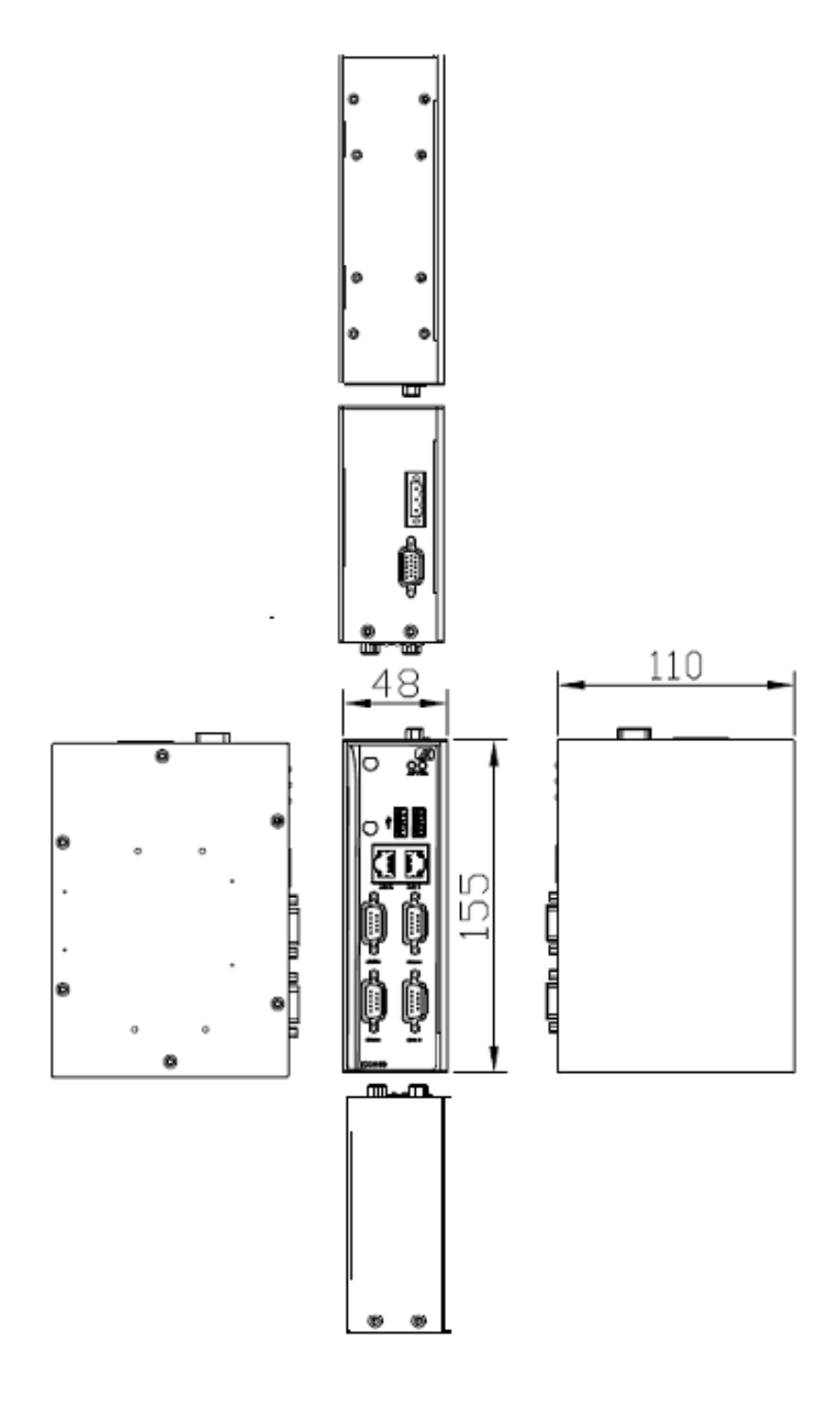

### 1.4 I/O Outlets

The following figures show you I/O outlets on front view and top view of the ICO300-MI

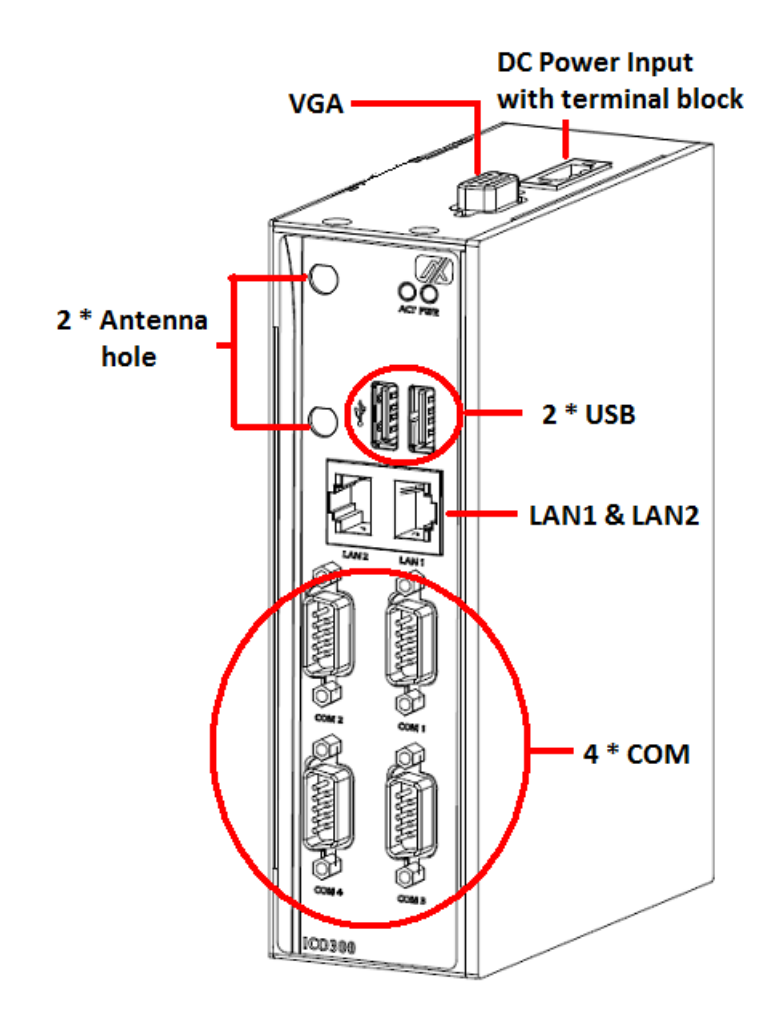

## CHAPTER 2 HARDWARE INSTALLATION

### 2.1 Installing Din-rail Mounting

The ICO300-MI provides Din-rail Mount for 2 methods that customers can install as below:

#### Step 1 Prepare Din-rail Mount assembling components (screws and bracket) ready.

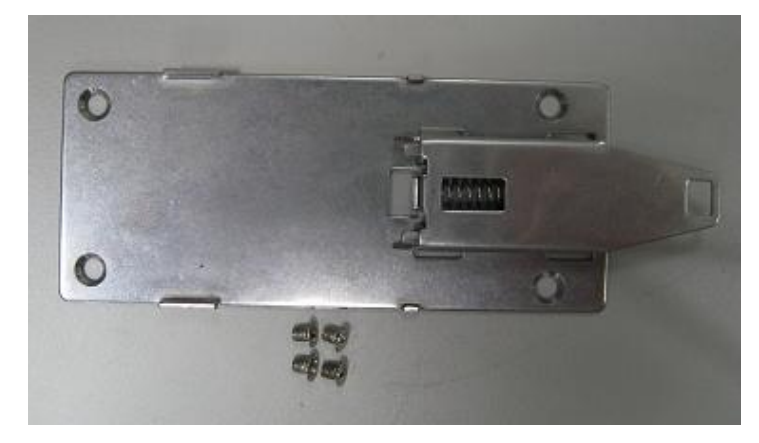

Step 2 Assembly the bracket to the system and fasten screws tight.

Method -1:

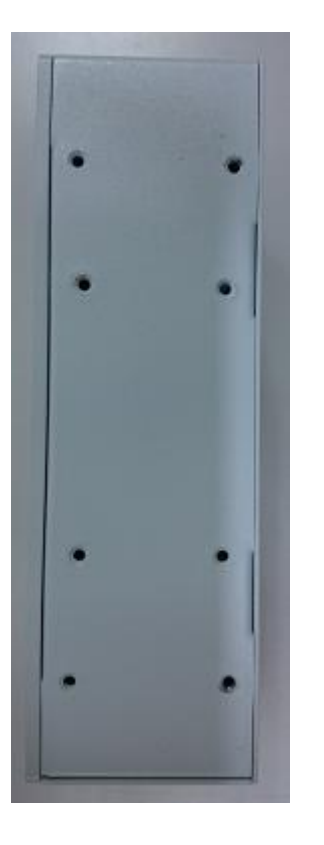

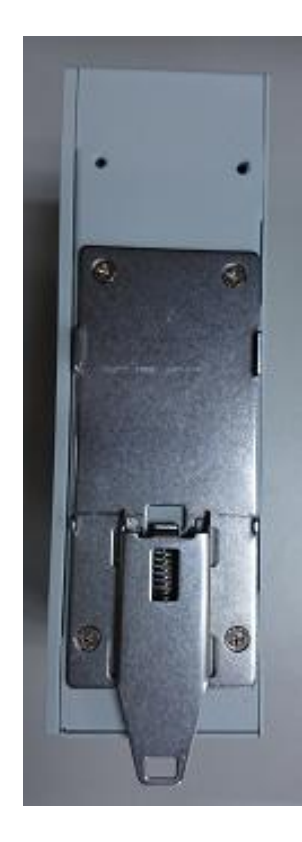

Method-2:

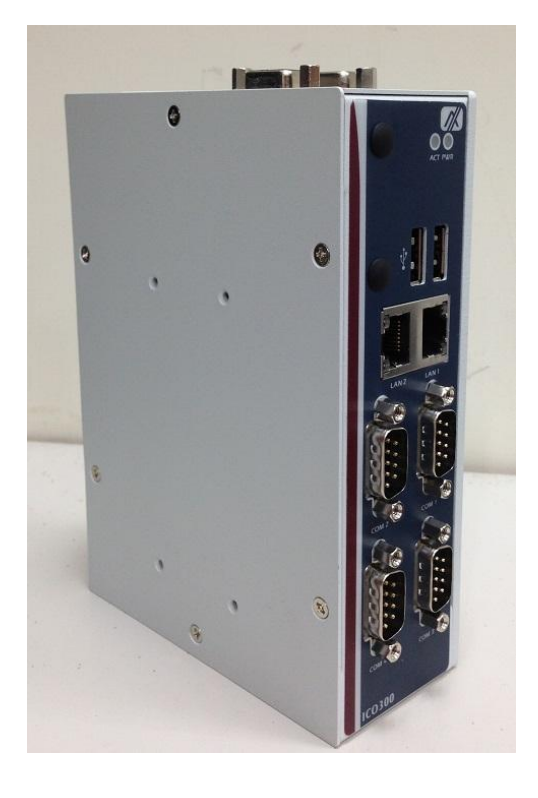

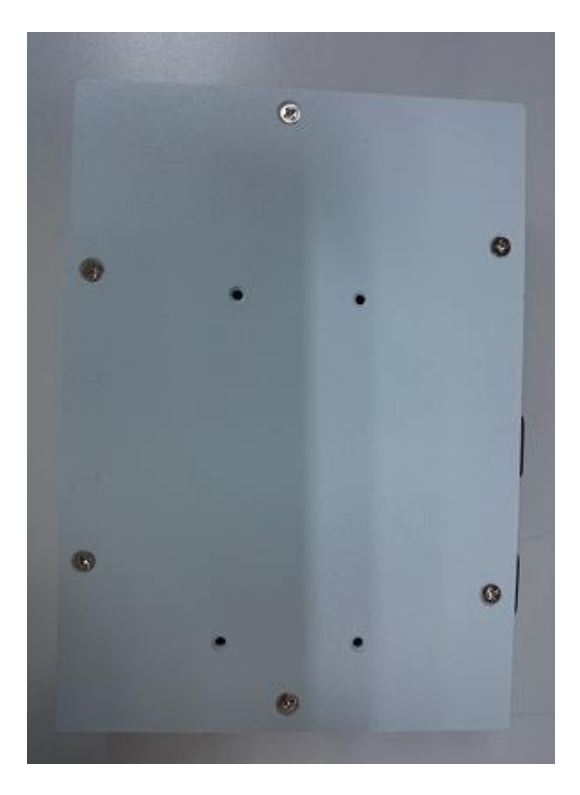

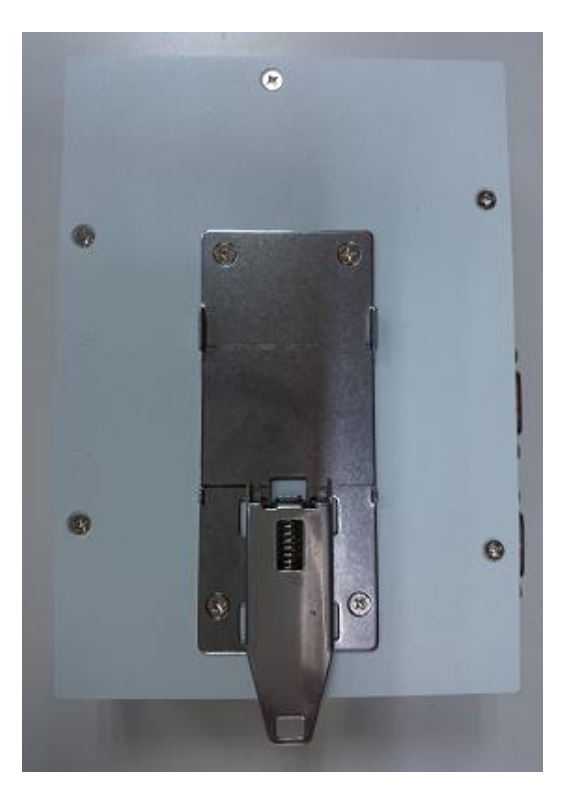

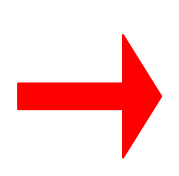

### 2.2 Installing Wall Mounting (optional)

The ICO300-MI provides Wall Mounting that customers can install as below:

Step 1 Prepare Wall Mount assembling components (screws and bracket) ready.

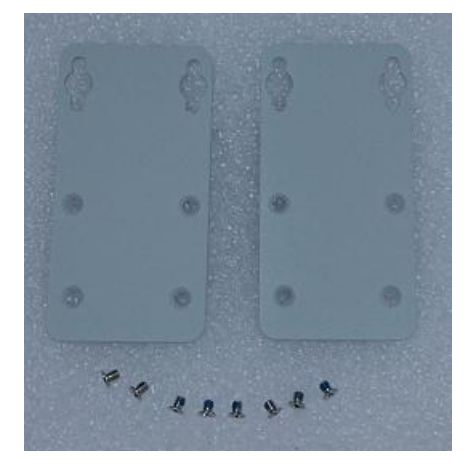

Step 2 Assembly the bracket to the system, and fasten screws tight.

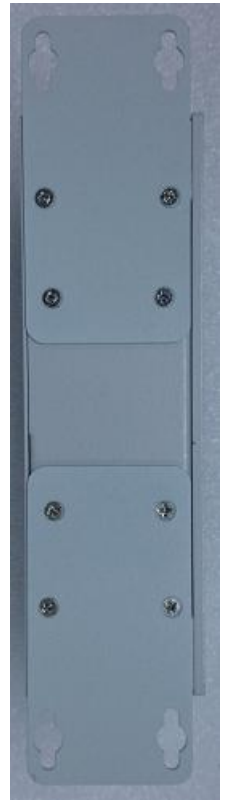

This page is intentionally left blank.

## CHAPTER 3 Webif

#### **About Webif**

You can use the Webif interface to configure your gateway or router (your IDP XT device) in the

same way you would configure your home Wi-Fi router.

When you create a default SRM platform project, the **wr-idp-devkit** layer and glibc-idp are automatically configured. This causes Webif to be included in the project and sets up your IDP XT target to act as a gateway by default.

you can access <u>https://192.168.1.1</u> for configurations via LAN1 Login in (user: **admin**, password: **admin**)

If you successfully login and can see below picture.

| W                                   | ND<br>Intell               | RIVE                                                                  | R<br>evice Pla                                    | tform                               |                                  |                      |                           |                        |  | Wind River Intelligent Device Platform XT 2.0<br>Host: WR-IntelligentDevice<br>Date: 2015-66-04<br>Uptime: 33 min, 0 users<br>Time: 05:45:30 |
|-------------------------------------|----------------------------|-----------------------------------------------------------------------|---------------------------------------------------|-------------------------------------|----------------------------------|----------------------|---------------------------|------------------------|--|----------------------------------------------------------------------------------------------------|
| Info                                | Graphs                     | Status                                                                | Log                                               | System                              | Network                          | VPN                  | Device Agent              | Logout                 |  | Load: 0.16, 0.25, 0.25                                                                                                    |
| System                              | Notes Ab                   | out                                                                   |                                                   |                                     |                                  |                      |                           |                        |  |                                                                                                    |
| Ŷ                                   | System I                   | nformatio                                                             | n                                                 |                                     |                                  |                      |                           |                        |  |                                                                                                    |
| Firm<br>Kerr<br>MAC<br>Devi<br>User | ware<br>iel<br>ice<br>mame | Wind River I<br>Linux 3.4.91<br>00:60:e0:5d<br>Valley Island<br>admin | intelligent Devi<br>I-grsec-WR5.0<br>d:a9:07<br>d | ice Platform - Wi<br>1.22_standard_ | th Webif Exten<br>IDP-XT_2.0.2.3 | sions XT<br>22 #2 S№ | 2.0<br>IP PREEMPT Thu Apr | r 23 10:56:35 CST 2015 |  |                                                                                                    |
| Web<br>Vers                         | mgt. cons<br>ion           | ole Webif <sup>2</sup><br>0.3+svr                                     | nr4987                                            |                                     |                                  |                      |                           |                        |  |                                                                                                    |
| D                                   | evice Confi                | juration Se                                                           | elect                                             |                                     |                                  |                      |                           |                        |  |                                                                                                    |
|                                     | Device Na                  | me                                                                    |                                                   | Valle                               | ry Island                        |                      | ٠                         |                        |  |                                                                                                    |
|                                     |                            |                                                                       |                                                   |                                     |                                  |                      |                           |                        |  |                                                                                                    |
|                                     |                            |                                                                       |                                                   |                                     |                                  |                      |                           |                        |  |                                                                                                    |
|                                     |                            |                                                                       |                                                   |                                     |                                  |                      |                           |                        |  |                                                                                                    |
|                                     |                            |                                                                       |                                                   |                                     |                                  |                      |                           |                        |  |                                                                                                    |
|                                     |                            |                                                                       |                                                   |                                     |                                  |                      |                           |                        |  |                                                                                                    |

| About Intelligent Device Platform | About Webif |
|-----------------------------------|-------------|

pply Changes « Clear Changes « view Changes «

#### Webif Interface Main Tabs

The Main tabs provide the bases for making configuration changes to your wireless gateway. The default Webif interface provides the following tabs and their relevant settings to make configuration changes to your residential home gateway router: Info Tab Use to get system information. Graphs Tab Use to get information on CPU usage and traffic on various interfaces. Status Tab Use to view the status of routers, modules, the system, and so on. Log Tab Use to view the syslog and dmesg logs. System Tab Use to set system-specific setting, such as time, theme and language, access control, password, and backup and restore, and to upgrade and reset the router. Includes Startup, Crontabs, File Editor, Mountpoints, and TPM subtabs. Network Tab Use to view and set detailed networking parameters. These include WAN, LAN, WWAN, Wireless, Bluetooth, Firewall, DHCP, Hosts, Routes, UPnP, Zigbee, MultiWAN, and Tweaks. For more information, see Network Tab on page 89. VPN Tab Use to add a new IPsec configuration rule for your own IPsec-based VPN network. **Device Agent Tab** 

Use to manage repositories and agents. Includes RPM Repository, WKS OMA DMC, and OneAgent TR069 subtabs.

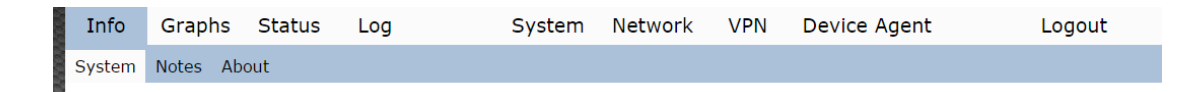

### Webif Interface Default Settings

Refer to these default settings when you need to setup or modify your Wi-Fi router.

When working with the Webif interface, you will need the following information:

- Web login username/password: admin/admin
- WAN port: eth0 (DHCP to get IP address)
- **Bridge**: br-bridge (including wlan0 and other Ethernet interfaces, STATIC IP: 192.168.1.1, with DHCP server running on it)

#### **Network Tab**

Use the Network tab to view and change basic networking parameters, including LAN, WAN, and WWAN for your gateway router.

| wī     | ND<br>Intell                        | RIVI<br>igent l | E <b>R</b><br>Device | Platfo   | rm                         |                     |      |                |        | Wind River Intelligent Device Platform XT<br>Host: WiR-IntelligentDevice<br>Date: 2015-06-04<br>Uptime: 1:17, 0 users<br>Time: 10:27:26                                                                                                    |
|--------|-------------------------------------|-----------------|----------------------|----------|----------------------------|---------------------|------|----------------|--------|----------------------------------------------------------------------------------------------------|
| nfo    | Graphs                              | Status          | Log                  |          | System                     | Network             | VPN  | Device Agent   | Logout | Load: 0.17, 0.25, 0.26                                                                                                    |
| tworks | Wireless                            | Zigbee          | Bluetooth            | Firewall | DHCP Ho                    | sts Routes          | UPnP | MultiWAN Tweak | s      |                                                                                                    |
| Netw   | ork Conf                            | guration        |                      |          |                            |                     |      |                |        |                                                                                                    |
| wa     | n Configu                           | ation           |                      |          |                            |                     |      |                |        |                                                                                                    |
|        | Connectio<br>Interface              | n Type          |                      |          | DHCI<br>eth0               | T                   |      |                |        | Connection Type:<br>Dotable: The north interface will be disabled. Static IP: IP address of the interface is statically set. DNCP: The<br>Interface will field bit 3P address more a drug surver. WWW: The interface SIM and yield interface bits and<br>White all feeting each bits in tends, can be multiple interface secarates by spaces with Bridged type, For<br>example, wild interface names are etho, etho. 100, winch, wido, 3p www.                                     |
| lan    | Configura                           | tion            |                      |          |                            |                     |      |                |        |                                                                                                    |
|        | Connectio<br>Interface<br>Type      | n Type          |                      |          | Static<br>eth1 w<br>Bridge | IP ▼<br>fan0<br>d ▼ |      |                |        | Connection Type:<br>Datable: the network interface will be diabled. Static IP: IP address of the interface is statically set, DHCP: The<br>interface will Heb: IS: IP address from a dhog surver, WWN: The interface (SIF) and y will statisfie a SIC connection.<br>Interface:<br>Visital interfaces and by this retords: can be methodic interface sequence by spaces with Binkged type. For<br>example, shall interface names are etiol, ethics 300, windio, solido, 320 warea. |
|        | IP Address<br>Netmask<br>Default Ga | i<br>iteway     |                      |          | 192 16<br>255 25           | 8 1 1<br>5 255 0    |      |                |        | IP Settings:<br>IP Settings are optional for DHCP. They are used as defaults in case the DHCP server is unavailable.                                                                                                    |
| lan    | DNS Serv                            | ers             |                      |          |                            |                     |      |                |        |                                                                                                    |
|        |                                     |                 | Add                  |          |                            |                     |      |                |        |                                                                                                    |
| ww     | ran Config                          | uration         |                      |          |                            |                     |      |                |        |                                                                                                    |
|        | Connectio<br>Interface<br>Device    | n Type          |                      |          | WWA<br>3g-ww<br>/dev/tt    | n ▼<br>an<br>γACM0  |      |                |        | Connection Type:<br>Databol: The network is inderface will be disabled. Static IP- IP address of the interface is statically as 2002P. The<br>Interface will refer be inderess from a disp server. WWAI: The interface (SDP card) will establish a 3G connection.<br>Interface:<br>What I terriface used by this network, can have multiple interfaces separates by spaces with Bridged type. For<br>example, said interface names are ethic, ethic 100, whent, with 7, 3p wrane.  |

| Setting               | Description                                                                                                    |
|-----------------------|----------------------------------------------------------------------------------------------------|
| Network Configuration | Use this section to modify your Network settings. Some key options include:                                                                                                    |
|                       | WAN Configuration                                                                                                    |
|                       | <ul> <li>Connection Type: Default is DHCP.</li> <li>Interface: Default is eth0.</li> <li>LAN Configuration:</li> </ul>                                                                                                    |
|                       | <ul> <li>Connection Type: Default is Static IP</li> <li>Interface: Default is wlan0</li> <li>IP Address: Default is 192.168.1.1</li> <li>WWAN Configuration:</li> </ul>                                                                                                    |
|                       | <ul> <li>Connection Type: Default is WWAN</li> <li>Interface: Default is 3g-wwan</li> <li>Device: Default is /dev/ttyACM0.</li> <li>Service Type: Select a network that matches your SIM card. Default is UMTS.</li> <li>APN Name: Matches the access point name of the network the 3G modem is connected to.</li> </ul> |

#### Working with the Status Page

 Click the Status tab. The System sub-tab displays the total space and available space on each mount point, as well as the memory usage and tracked connections. Under the Tracked Connections section, click View Conntrack Table to display additional information about your tracked connections (on the Status > Conntrack tab).

| w      | IND<br>Intell                                                                                     | RIVE                       | E <b>R</b><br>Device F | Platform                                                                         |                                                                               |           |                 |                    |             | Wind River Intelligent Device Platfor<br>Host: Wi-IntelligentDevice<br>Date: 2015-66-64<br>Uptime: 11.96, 0 uses<br>Time: 20.47, 0.8, 0.74 | m XT 2.        |
|--------|---------------------------------------------------------------------------------------------------|----------------------------|------------------------|----------------------------------------------------------------------------------|-------------------------------------------------------------------------------|-----------|-----------------|--------------------|-------------|----------------------------------------------------------------------------------------------------|----------------|
| Info   | Graphs                                                                                            | Status                     | Log                    | System                                                                           | n Network                                                                     | VPN       | Device Agent    | Logout             |             |                                                                                                    |                |
| System | Modules                                                                                           | Processes                  | Interfaces             | WWAN Modem                                                                       | Crontabs DHC                                                                  | P Clients | Netstat Conntra | ck Iptables USB    | Diagnostics | i                                                                                                    |                |
| Dev    | ice Status                                                                                        |                            |                        |                                                                                  |                                                                               |           |                 |                    |             |                                                                                                    |                |
| R      | AM Usage                                                                                          |                            |                        |                                                                                  |                                                                               |           |                 |                    |             |                                                                                                    |                |
|        | Total: 19                                                                                         | 59860 KiB                  |                        |                                                                                  | 9%<br>Used: 160316                                                            | KiB (9%)  | ]               |                    |             | RAM Usage:<br>This is the current RAM usage. The amount free represents how much applications have available.                              |                |
| Tr     | acked Con                                                                                         | nections                   |                        |                                                                                  |                                                                               |           |                 |                    |             |                                                                                                    |                |
|        | Maximum                                                                                           | : 16384                    |                        | 1ª<br>Us                                                                         | %<br>sed: 21 (1%)                                                             |           |                 |                    |             | Tracked Connections:<br>This is the number of connections in your router's conntrack table. <u>Yew Conntrack Table</u> .                   |                |
| м      | ount Usago                                                                                        |                            |                        |                                                                                  |                                                                               |           |                 |                    |             |                                                                                                    |                |
|        | /<br>rootfs<br>/<br>/dev/sda2<br>/dev<br>none<br>/var/vol<br>tmpfs<br>/media/<br>tmpfs<br>/media/ | 2<br>atile<br>ram<br>sda 1 |                        | 28%<br>982064<br>28%<br>982064<br>176KiB<br>1%<br>476KiB<br>0%<br>0%KiB of<br>8% | KiB of 3761552<br>KiB of 3761552<br>of 979928KiB<br>of 979928KiB<br>979928KiB |           |                 |                    |             | Hound Usage:<br>This is the amount of space total and used on the filesystems mounted to your router.                                      |                |
|        | /dev/sda:                                                                                         | l                          |                        | 10420K                                                                           | iB of 130798Kil                                                               | 3         | About Intellige | nt Device Platform | About We    | ebif Deviaw Chan<br>Beviaw Chan                                                                                                    | ges «<br>ges « |

2. Click the **Processes** tab to display a current list of processes running on the target (board). The page refreshes every 20 seconds unless you click **Stop Refreshing**. Click to **see the legend** to display a legend that describes processes states.

| W      | ND<br>Intel                                                                                                    | RIVI                                                                              | E <b>R</b><br>Device Pl                                                             | atform                                                                                                    |             |           |                     |                 | Wind River Intelligent Device Platform XT 2<br>Host: WR-IntelligentDevice<br>Date: 2015-06-04<br>Uptime: 1:38, 0 users<br>Time: 06:48:35 |                 |                   |                                     |  |                        |
|--------|----------------------------------------------------------------------------------------------------|-----------------------------------------------------------------------------------|-------------------------------------------------------------------------------------|----------------------------------------------------------------------------------------------------|-------------|-----------|---------------------|-----------------|----------------------------------------------------------------------------------------------------|-----------------|-------------------|-------------------------------------|--|------------------------|
| Info   | Graphs                                                                                                    | Status                                                                            | Log                                                                                 | System                                                                                                    | Network     | VPN       | Device Ager         | nt              | Logout                                                                                                    |                 |                   |                                     |  | Load: 0.32, 0.30, 0.25 |
| System | Modules                                                                                                    | Processes                                                                         | Interfaces                                                                          | WWAN Modem C                                                                                                    | rontabs DHC | P Clients | Netstat Conr        | ntrack Iptab    | les USB                                                                                                    | Diagnostics     |                   |                                     |  |                        |
| Run    | Running Processes                                                                                                    |                                                                                   |                                                                                     |                                                                                                    |             |           |                     |                 |                                                                                                    |                 |                   |                                     |  |                        |
| 50     | Tage References in the Internation about fields see the Jegen                                                                                                    |                                                                                   |                                                                                     |                                                                                                    |             |           |                     |                 |                                                                                                    |                 |                   | rmation about fields see the legend |  |                        |
| Pr     | Processes Status                                                                                                    |                                                                                   |                                                                                     |                                                                                                    |             |           |                     |                 |                                                                                                    |                 |                   |                                     |  |                        |
|        | PID U:<br>1 rov<br>3 rov<br>5 rov<br>6 rov<br>9 rov<br>9 rov<br>10 rov<br>10 rov<br>11 rov<br>11 rov<br>12 rov<br>12 rov<br>12 rov<br>12 rov<br>13 rov<br>12 rov<br>13 rov<br>12 rov<br>13 rov<br>12 rov<br>12 rov<br>12 rov<br>13 rov<br>12 rov<br>13 rov<br>12 rov<br>13 rov<br>12 rov<br>13 rov<br>14 rov<br>13 rov<br>22 rov<br>35 rov<br>14 rov<br>18 rov<br>18 r | SFR<br>ot<br>ot<br>ot<br>ot<br>ot<br>ot<br>ot<br>ot<br>ot<br>ot<br>ot<br>ot<br>ot | YSZ \$11<br>36566 5<br>0 SW<br>0 SW<br>0 SW<br>0 SW<br>0 SW<br>0 SW<br>0 SW<br>0 SW | T COMMAND<br>int [5]<br>[ktmsead]<br>[ktmsead]<br>[k | ]           |           |                     |                 |                                                                                                    |                 |                   |                                     |  |                        |
|        | 1052 ro<br>1146 ro<br>1162 ro                                                                                                    | ot<br>ot                                                                          | 44292 S<br>35276 S<br>25244 S                                                       | /sbin/hotplug2<br>/sbin/ubusd<br>< /sbin/udevd                                                                                                    | overridepe  | rsistent: | set-rules-file /etc | :/hotplug2.rule | sset-cole                                                                                                    | dplug-cmd /sbir | n/udevtriggermax- | -children 1                         |  |                        |

3. Click the **Conntrack** sub-tab to display the currently tracked connections. You can filter out data to focus on the issue you want to resolve.

In the **Text to Filter** field, enter **ESTABLISHED** | **TIME\_WAIT** and in the **Filter Mode** field select **Exclude**, then click **Filter Records** to filter these connections out of the display. A subset of the records displays. Verify if the pattern match is case-sensitive.

| WI                                                                                                    | ND<br>Intell                              | RIVI           | ER<br>Device P | Platform   |           |              |            |             |            | Wind River Intelligent Device Platfor<br>Host: Win-IntelligentDevice Platfor<br>Date: 2015-06-04<br>Uptime: 139, 0 uses:<br>Time: 06:49:20                                                                                                    |                                                                                                    |                                                                                                    |  |
|----------------------------------------------------------------------------------------------------|-------------------------------------------|----------------|----------------|------------|-----------|--------------|------------|-------------|------------|----------------------------------------------------------------------------------------------------|----------------------------------------------------------------------------------------------------|----------------------------------------------------------------------------------------------------|--|
| Info                                                                                                    | Graphs                                    | Status         | Log            | Syst       | em Ne     | twork VP     | N Devid    | e Agent     | Log        | out                                                                                                    |                                                                                                    | Load: 0.57, 0.36, 0.27                                                                                                    |  |
| System                                                                                                    | Modules                                   | Processes      | Interfaces     | WWAN Moder | Cronta    | bs DHCP Clie | nts Netsta | t Conntrack | Iptables U | SB Dia                                                                                                    | nostics                                                                                                    |                                                                                                    |  |
| Conr                                                                                                    | Conntrack Table                           |                |                |            |           |              |            |             |            |                                                                                                    |                                                                                                    |                                                                                                    |  |
| Te                                                                                                    | t Filter                                  |                |                |            |           |              |            |             |            |                                                                                                    |                                                                                                    |                                                                                                    |  |
|                                                                                                    | Text to Fil<br>Filter Mod<br>Remove Filte | iter<br>e<br>i |                |            | Include • |              |            |             |            |                                                                                                    | Text to Filter:<br>Insert a string that covers what you would like<br>like: one ([classic1](2):[[classic1](2) or . det<br>Filter Mode:<br>You will see only messages containing the text i | o see or exclude. In fact you can use the requilar expression constants<br>ug : err.<br>n the Indude mode while you will not see them in the Exclude mode. |  |
| Ke                                                                                                    | nel Conne                                 | ection Tra     | cking Table    | 5          |           |              |            |             |            |                                                                                                    |                                                                                                    |                                                                                                    |  |
| Press       Press       Press <td< th=""><th>2002<br/>2002<br/>200<br/>2002<br/>2002<br/>2</th></td<> |                                           |                |                |            |           |              |            |             |            | 2002<br>2002<br>200<br>2002<br>2002<br>2 |                                                                                                    |                                                                                                    |  |
|                                                                                                    |                                           |                |                |            |           |              |            |             |            |                                                                                                    |                                                                                                    | Apply Changes «<br>Clear Changes «                                                                                                    |  |

4. Click the **Diagnostics** sub-tab to run the **ping** and **traceroute** commands for network diagnosis. In the field to the left of the **Ping** or **TraceRoute** button, enter *\$HOST\_IP* (The IP address of your host computer), then click the button.

| w                                                           | IND<br>Intel                                                                                                    | RIVI                                                                                                    | E <b>R</b><br>Device P                                                                                                    | Platform                                                                                                    |          | Wind Niver Intelligent Device Platform XT 2.0<br>Host: Win-IntelligentDevice<br>Date: 2157-66-64<br>Uptime: 1:49, 0 usen<br>Time: 05:20-66 |         |                |                |              |                                                                                                    |
|-------------------------------------------------------------|----------------------------------------------------------------------------------------------------|----------------------------------------------------------------------------------------------------|----------------------------------------------------------------------------------------------------|----------------------------------------------------------------------------------------------------|----------|----------------------------------------------------------------------------------------------------|---------|----------------|----------------|--------------|----------------------------------------------------------------------------------------------------|
| Info                                                        | Graphs                                                                                                    | Status                                                                                                    | Log                                                                                                    | System                                                                                                    | Netwo    | rk VPN                                                                                                    | Device  | Agent          | Logo           | ut           | Load: 0.20, 0.29, 0.26                                                                                                    |
| System                                                      | Modules                                                                                                    | Processes                                                                                                    | Interfaces                                                                                                    | WWAN Modem                                                                                                  | Crontabs | DHCP Clients                                                                                                    | Netstat | Conntrack      | Iptables US    | B Diagnostic | 3                                                                                                    |
| Diag                                                        | pnostics                                                                                                    |                                                                                                    |                                                                                                    |                                                                                                    |          |                                                                                                    |         |                |                |              |                                                                                                    |
| N                                                           | etwork Uti                                                                                                    | lities                                                                                                    |                                                                                                    |                                                                                                    |          |                                                                                                    |         |                |                |              |                                                                                                    |
|                                                             | 192.168.1.2<br>google.com                                                                                                    |                                                                                                    | Ping<br>TraceRoute                                                                                                    |                                                                                                    |          |                                                                                                    |         |                |                |              | Network Utilities Note:<br>In some network, ping or traceroute will be failed because ICMP packages are rejected or droped by local or remote<br>firemail security settings. |
| Pleas<br>PINS<br>64 by<br>64 by<br>64 by<br>74 pac<br>rtt # | ee wait for co<br>102.168.1.2 (<br>105 from 392.<br>205 from 392.<br>205 from 392.<br>205 from 392.<br>201 for 392.<br>201 for 392 | uutput of "p]<br>182.168.1.2)<br>186.1.2: 169<br>188.1.2: 169<br>188.1.2: 169<br>189<br>189<br>189<br>189<br>189<br>189<br>189<br>189<br>189<br>18 | ng -c 4 192.<br>56(8) byta: o<br>req-1 ti-128<br>req-2 ti-128<br>req-2 ti-128<br>req-3 ti-128<br>req-4 ti-128<br>req-4 ti-128<br>r | 168.1.2"<br>f data.<br>time-1.00 ms<br>time-1.01 ms<br>time-2.77 ms<br>time-2.77 ms<br>time-2.77 ms<br>r ms |          |                                                                                                    |         |                |                |              | Sare Charges                                                                                                    |
|                                                             |                                                                                                    |                                                                                                    |                                                                                                    |                                                                                                    |          |                                                                                                    | Abo     | it Intelligent | Device Platfor | m About 1    | Apply Changes «<br>Clear Changes »<br>Beview Changes «                                                                                                    |

### Working with the Log Page

- 1. Click the **Log** tab. The initial view is the **Syslog** sub-tab, which displays the syslog file. You can use the Text Filter section to filter in or out content that you do or do not want to see in the log.
- 2. In the **Text to Filter** field, enter **usb | USB**, in the **Filter Mode** field select **Include**, then click **Filter Messages** to find all messages in syslog related to USB.

| w      | IND<br>Intell                                                                                                    | RIVE     | E <b>R</b><br>Device                                                                                                    | Platfori                                                                                                    | m                  |                                                                                                    |                                                                                                    |                                            |                                                                                                    |                                                                                                    | Wind River Intelligent Device Platform XT 2.0<br>Host: WR-IntelligentDevice<br>Dete: 2015-06-04<br>Uptime: 11-85, 0 users<br>Time: 00:55:32 |
|--------|----------------------------------------------------------------------------------------------------|----------|----------------------------------------------------------------------------------------------------|----------------------------------------------------------------------------------------------------|--------------------|----------------------------------------------------------------------------------------------------|----------------------------------------------------------------------------------------------------|--------------------------------------------|----------------------------------------------------------------------------------------------------|----------------------------------------------------------------------------------------------------|----------------------------------------------------------------------------------------------------|
| Info   | Graphs                                                                                                    | Status   | Log                                                                                                    | \$                                                                                                    | System             | Network                                                                                                    | VPN                                                                                                    | Device Agent                               | Logout                                                                                                    |                                                                                                    | Load: 0.38, 0.32, 0.27                                                                                                    |
| Syslog | Kernel                                                                                                    |          |                                                                                                    |                                                                                                    |                    |                                                                                                    |                                                                                                    |                                            |                                                                                                    |                                                                                                    |                                                                                                    |
| Sy:    | State         State           1011         + 051203           1011         + 051203           1011         + 051203           1011         + 051203           1011         + 051203           1011         + 051203           1011         + 051203           1011         + 051203           1011         + 051203           1011         + 051203           1011         + 051203           1011         + 051203           1011         + 051203           1011         + 051203           1011         + 051203           1011         + 051203           1011         + 051203           1011         + 051203           1011         + 051203           1011         + 051203           1011         + 051203           1011         + 051203           1011         + 051203           1011         + 051203           1011         + 051203           1011         + 051203           1011         + 051203           1011         + 051203           1011         + 051203           1011 | ges      | primerat a so<br>primerate la so<br>primerate la so | crmeli         0.           crmeli         0.           crmeli         0. |                    | ur-versions-success<br>MEL supported og<br>NEL Supported og<br>NEL Supported og<br>NEL Supported og<br>NEL Supported og<br>NEL Supported<br>NEL Supported<br>Supported<br>Sup | 1 prist in<br>il<br>il<br>pristal<br>processo<br>concesso<br>concess | 5.1 0 1 2 2 2 0 00 0 2 0 0 1 2 2 0 0 0 0 0 | e. Construction of the second second seco | יווין איז איז איז איז איז איז איז איז איז איז                                                                                                    | ANICO 1014 INC 2 2 10 101 INC 10 101 INC 2 1011123 121 1                                                                                    |
|        | ext Filter                                                                                                    |          |                                                                                                    |                                                                                                    |                    |                                                                                                    |                                                                                                    |                                            |                                                                                                    |                                                                                                    |                                                                                                    |
|        | Text to Fil<br>Filter Mod<br>Remove Filte                                                                                                    | ter<br>e |                                                                                                    |                                                                                                    | Includ<br>Filter I | ie •<br>Messages                                                                                                    |                                                                                                    |                                            |                                                                                                    | Text to Filter:<br>Inset a wing that covers what you would like<br>like the ([cartit][10]]([cartit][20] or .e.<br>Filter Mode:<br>You will see only messages containing the text | to see or enclude. In fact you can use the regular expression constants trig[.err,                                                          |
|        |                                                                                                    |          |                                                                                                    |                                                                                                    |                    |                                                                                                    |                                                                                                    | About Intellige                            | nt Device Platform                                                                                                    | About Webif                                                                                                    | Apply Changes «<br>Clear Changes «<br>Review Changes «                                                                                      |

3. Click the **Kernel** sub-tab and notice that the messages are similar to those in the **Syslog** sub-tab, with the same filtering ability. Filter for **igb** and observe that LAN driver status.

| w      | IND<br>Intell                                                                                                    | RIVE                                                                                                    | E <b>R</b><br>Device                                                                                                    | Platform                                                                                                    | n                                                                                                    |                                                                                           |                            |                       |               |                                                                                                    | Wind River Intelligent Device Platform XT 2.0<br>Host: WR-IntelligentDevice<br>Date: 2015-06-04<br>Uptime: 1:46, 0 users<br>Time: 06:56:23 |
|--------|----------------------------------------------------------------------------------------------------|----------------------------------------------------------------------------------------------------|----------------------------------------------------------------------------------------------------|----------------------------------------------------------------------------------------------------|----------------------------------------------------------------------------------------------------|-------------------------------------------------------------------------------------------|----------------------------|-----------------------|---------------|----------------------------------------------------------------------------------------------------|----------------------------------------------------------------------------------------------------|
| Info   | Graphs                                                                                                    | Status                                                                                                    | Log                                                                                                    | S                                                                                                    | System                                                                                                    | Network                                                                                   | VPN                        | Device Agent          | Logout        |                                                                                                    | Load: 0.39, 0.33, 0.28                                                                                                    |
| Syslog | Kernel                                                                                                    |                                                                                                    |                                                                                                    |                                                                                                    |                                                                                                    |                                                                                           |                            |                       |               |                                                                                                    |                                                                                                    |
| Ker    | nel Ring B                                                                                                    | uffer                                                                                                    |                                                                                                    |                                                                                                    |                                                                                                    |                                                                                           |                            |                       |               |                                                                                                    |                                                                                                    |
|        | (<br>4.350372)<br>4.350390<br>4.654427<br>4.654427<br>4.654427<br>4.654459<br>4.654459<br>4.654459<br>4.655266<br>4.655266<br>4.655266<br>4.771592<br>4.771592<br>4. | igb 0000:01<br>igb 0000:01<br>igb 0000:01<br>igb 0000:01<br>igb 0000:01<br>igb 0000:01<br>igb 0000:02<br>igb 0000:02<br>igb 0000:02<br>igb 0000:02<br>igb 0000:02<br>igb 0000:02<br>igb 0000:02<br>igb 0000:02<br>igb 0000:02<br>igb 0000:02<br>igb 0000:02<br>igb 0000:02<br>igb 0000:02<br>igb 0000:02<br>igb 0000:02<br>igb 0000:02 | 100.01 ing 1<br>100.01 ing 1<br>100.01 ing 1<br>100.01 inte<br>100.01 inte<br>100.01 inte<br>100.01 inte<br>100.01 inte<br>100.01 ing 1<br>100.01 ing 1<br>100.01 ing 1<br>100.01 ing 1<br>100.01 ing 1<br>100.01 ing 1<br>100.01 ing 1<br>100.01 inte<br>100.01 inte<br>100.01 i | 03 for HEI/HEI<br>04 for HEI/HEI<br>(1) Gigebit Et<br>(PCIe 2.507/5<br>PEA HO: FFFF<br>HE: 00:60:e0<br>PEA HO: FFFF<br>3 disabled<br>(PCIe 2.507/5<br>06 for HEI/HEI<br>(PCIe 2.507/5<br>PEA HO: FFFF<br>HAC: 00:60:e0<br>PEA HO: FFFF<br>4 disabled<br>(HEI-X interrup<br>p 1000 Mbps Ful | -X<br>-X<br>bernet Netw<br>Hidth x1)<br>15d:89:07<br>FoFF<br>pt5. 1 rx qu<br>-X<br>-X<br>hernet Netw<br>Hidth x1)<br>15d:49:08<br>FoFF<br>pt5. 1 rx qu<br>11 Duplex, 1 | ork Connection<br>wewe(s), 1 tx q<br>ork Connection<br>wewe(s), 1 tx q<br>Flow Control: R | ueue(s)<br>ueue(s)<br>K/TX |                       |               |                                                                                                    |                                                                                                    |
|        | Text to Fil<br>Filter Mod<br>Remove Filte                                                                                                    | ter<br>e<br>i                                                                                                    |                                                                                                    |                                                                                                    | igb<br>Includ<br>Filter I                                                                                                    | de v<br>Messages                                                                          |                            |                       |               | Text to Filter:<br>Insut a simp that over what you would like to see<br>the only (regist) [[1](1](1](1](1](1)(1)(1)(1)(1)(1)(1)(1)(1)(1)(1)(1)(1)( | r exclude. In fact you can use the regular expression constants<br>,                                                                       |
|        |                                                                                                    |                                                                                                    |                                                                                                    |                                                                                                    |                                                                                                    |                                                                                           |                            | About Intelligent Dev | vice Platform | About Webif                                                                                                    | Apply Changes «<br>Clear Changes «<br>Review Changes «                                                                                     |

#### Working with the System Page

1. Click the **System** tab. The default **Access Control** sub-tab lets you add, modify, and remove Webif users to control who can use different pages and tabs within the Webif program. Note that Webif users are not system user log in names.

| WIND<br>Inte                | RIVE                 | E <b>R</b><br>Device Plat | form          |              |             |          |               |                |         |                                                                                                    | Wind River Intelligent Device Platform XT 2.0<br>Host: WR-IntelligentDevice<br>Date: 2015-06-04<br>Uptime: 1:51, 0 users<br>Time: 07:01:44 |
|-----------------------------|----------------------|---------------------------|---------------|--------------|-------------|----------|---------------|----------------|---------|----------------------------------------------------------------------------------------------------|----------------------------------------------------------------------------------------------------|
| Info Graph                  | s Status             | Log                       | System        | Netwo        | rk VPN      | Device A | lgent         | Logout         |         |                                                                                                    | Load: 0.17, 0.27, 0.28                                                                                                    |
| Access Control P            | assword Sel          | ttings Startup            | Crontabs File | e Editor 🛛 🛔 | Mountpoints | TPM Back | up & Restore  | Reboot         |         |                                                                                                    |                                                                                                    |
| Access Cont                 | rol                  |                           |               |              |             |          |               |                |         |                                                                                                    |                                                                                                    |
| Webif Enal                  | ole Control          |                           |               |              |             |          |               |                |         |                                                                                                    |                                                                                                    |
| Webif E                     | nable                |                           | Ena           | ble 🔻        |             |          |               |                |         | Webif Enable:<br>You can not access to any page after you disable webif and a<br>again on gateway side. | pply this change. However, you can restart the webit server                                                                                |
| Users                       |                      |                           |               |              |             |          |               |                |         |                                                                                                    |                                                                                                    |
| No user                     | s defined.           |                           |               |              |             |          |               |                |         |                                                                                                    |                                                                                                    |
| Add User                    |                      |                           |               |              |             |          |               |                |         |                                                                                                    |                                                                                                    |
| Userna<br>Passwo<br>Confirm | ne<br>rd<br>Password |                           | Add           | User         |             |          |               |                |         |                                                                                                    |                                                                                                    |
|                             |                      |                           |               |              |             |          |               |                |         |                                                                                                    | Save Changes                                                                                                    |
|                             |                      |                           |               |              |             | About    | Intelligent D | evice Platform | About W | ebif                                                                                                    | Apply Changes «<br>Clear Changes «<br>Review Changes «                                                                                     |

**NOTE:** Do not change the **Webif Enable** field from **Enable**. If you disable this field, you will lose the Webif connection to the target system, and you must restart Webif from the target (board).

- 2. In the **Username** field, enter **Testuser**, in the **Password** field enter **Testpass** and reenter that password in the **Confirm Password** field, then click **Add User** to add that user to the Webif user database.
- 3. Give the user **Testuser** access to some of the Webif pages. Scroll down the Access Control sub-tab to configure the following settings, then scroll to the bottom of the page and click **Save Changes**. After the screen refreshes, scroll to the bottom again and click **Apply Changes**.
  - In the Info section, in the **System** field, select **Enabled**.
  - In the Logout section, in the Logout field, select Enabled.

| Device Agent                                    |                                        |
|-------------------------------------------------|----------------------------------------|
| RPM Repository<br>WKS OMA DMC<br>OneAgent TR069 | Disabled V<br>Disabled V<br>Disabled V |
| Graphs                                          |                                        |
| Graphs                                          | Disabled •                             |
| Info                                            |                                        |
| System<br>Notes<br>About                        | Disabled ▼<br>Disabled ▼<br>Disabled ▼ |
| Log                                             |                                        |
| Syslog<br>Kernel                                | Disabled ▼<br>Disabled ▼               |
| Logout                                          |                                        |
| Logout                                          | Disabled <b>•</b>                      |

**NOTE:** You must click on both **Save Changes** and **Apply Changes** for your changes to take effect.

- 4. Close the browser.
- 5. Start another browser session then connect to the target system, but log in as the user **test**. Could you log in? How does the display differ from before?

### Logout Page

- 1. Start a browser session and log in as the user **admin**.
- 2. Click the **Logout** tab, then close the browser. This is the recommended procedure to disconnect from the target system.

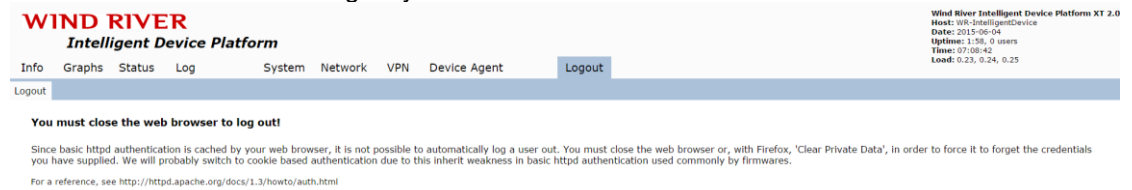

Note : If user wants to further understand IDP (Intelligent Device Platform), pls connect following URL.

https://www-ssl.intel.com/content/www/us/en/embedded/design-tools/evaluationplatforms/gateway-solutions/wind-river-idp-xt2-programmers-guide.html